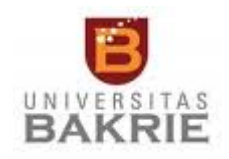

## INSTRUKSI KERJA SIRKULASI

## A. KEBIJAKAN

Kegiatan layanan yang diberikan oleh Perpustakaan Universitas Bakrie berkaitan dengan peminjaman dan pengembalian bahan pustaka.

## **B. INSTRUKSI KERJA**

Lingkup:

- A. Melayani peminjaman buku bawa pulang
- B. Melayani peminjaman buku untuk menyusun SAP
- C. Melayani peminjaman buku wajib
- D. Melayani pengembalian buku
- E. Melayani pembayaran denda
- F. Melayani perpanjangan peminjaman buku dengan datang langsung
- G. Melayani perpanjangan peminjaman buku melalui telepon
- A. Peminjaman buku bawa pulang
  - 1. Buka Sistem Informasi Peminjaman Buku.
  - 2. Terima Smart Card dan buku yang ingin dipinjam dari pengguna.
  - 3. Scan Smart Card atau entri nomor identifikasi pengguna.
  - 4. Bila ada pinjaman pengguna yang telah jatuh tempo ingatkan pengguna untuk segera mengembalikannya.
  - 5. Scan barcode buku yang akan dipinjam.
  - 6. Klik tombol Simpan.
  - 7. Cap tanggal kembali dan nomor identifikasinya di slip tanggal kembali yang terdapat di halaman belakang buku.
  - 8. Non aktifkan sensor di buku.
  - 9. Serahkan buku dan Smart Card ke pengguna
- B. Peminjaman buku untuk menyusun SAP
  - 1. Mintakan fotokopi surat penugasan pembuatan SAP.

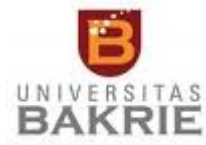

- 2. Buka Sistem Informasi Layanan Buku Peminjaman Buku Dosen SAP.
- 3. Terima Smart Card dan buku yang ingin dipinjam dari pengguna.
- 4. Scan Smart Card atau entri nomor identifikasi pengguna itu.
- 5. Pilih tanggal harus kembali, 3 bulan dari tanggal buku dipinjam.
- 6. Scan barcode buku atau enti NIB yang akan dipinjam.
- 7. Klik tombol Simpan.
- 8. Cap tanggal kembali dan nomor identifikasinya di slip tanggal kembali yang terdapat di halaman belakang buku.
- 9. Non aktifkan sensor di buku.
- 10. Serahkan buku, Smart Card, dan Slip Peminjaman ke pengguna
- C. Pengembalian buku
  - 1. Buka Sistem Informasi Buku pada menu Peminjaman.
  - 2. Pilih bagian Renewed.
  - 3. Terima buku yang akan dikembalikan oleh pengguna.
  - 4. Periksa kondisi buku apakah dalam keadaan baik.
  - 5. Bila buku rusak pengguna harus mengganti sesuai dengan peraturan yang berlaku di Perpustakaan.
  - 6. Scan barcode atau entri NIB itu.
  - 7. Scan barcode atau entri NIB setelah gangguan sistem telah teratasi.
  - 8. Klik tombol Simpan.
  - 9. Tuliskan tanggal kedatangan buku pada slip tanggal kembali yang terdapat di halaman belakang buku.
  - 10. Aktifkan kembali sensor buku di alat pengaktif sensor.
- D. Pembayaran denda
  - 1. Buka Sistem Informasi Bayar Denda.
  - 2. Mintakan Smart Card dan uang untuk melakukan transaksi pembayaran denda.
  - 3. Cetak slip bukti bayar denda.
  - 4. Serahkan slip bukti bayar denda kepada pengguna dan untuk keperluan administrasi perpustakaan.
  - 5. Simpan slip bukti bayar denda selama 6 bulan.
- E. Perpanjangan peminjaman buku dengan datang langsung
  - 1. Terima buku dari pengguna.

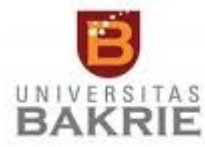

- 2. Buka Sistem Informasi Layanan Buku Pengembalian Buku.
- 3. Scan bardoce atau ketik NIB yang akan diperpanjang.
- 4. Klik tombol Perpanjangan.
- 5. Beritahukan ke pengguna batas jatuh tempo pengembaliannya.
- 6. Beritahukan ke pengguna bila buku yang akan diperpanjang tidak bisa diperpanjang karena buku dibooking, melewati tanggal jatuh tempo, atau sudah pernah diperpanjang atau pinjaman semesteran.
- 7. Cap tanggal harus kembali di Slip Peminjaman Buku
- 8. Serahkan buku itu ke pengguna.
- F. Perpanjangan peminjaman buku melalui telepon
  - 1. Terima telepon dari pengguna.
  - 2. Buka Sistem Informasi Layanan Buku Pengembalian Buku.
  - 3. Mintakan pengguna menyebutkan NIB yang akan diperpanjang.
  - 4. Entri NIB itu.
  - 5. Klik tombol Perpanjangan.
  - 6. Beritahukan ke pengguna tanggal harus kembali dari buku yang telah diperpanjang itu.
  - Beritahukan ke pengguna bila buku yang akan diperpanjang tidak bisa diperpanjang karena buku dibooking, melewati tanggal jatuh tempo, atau sudah pernah diperpanjang atau pinjaman semesteran.